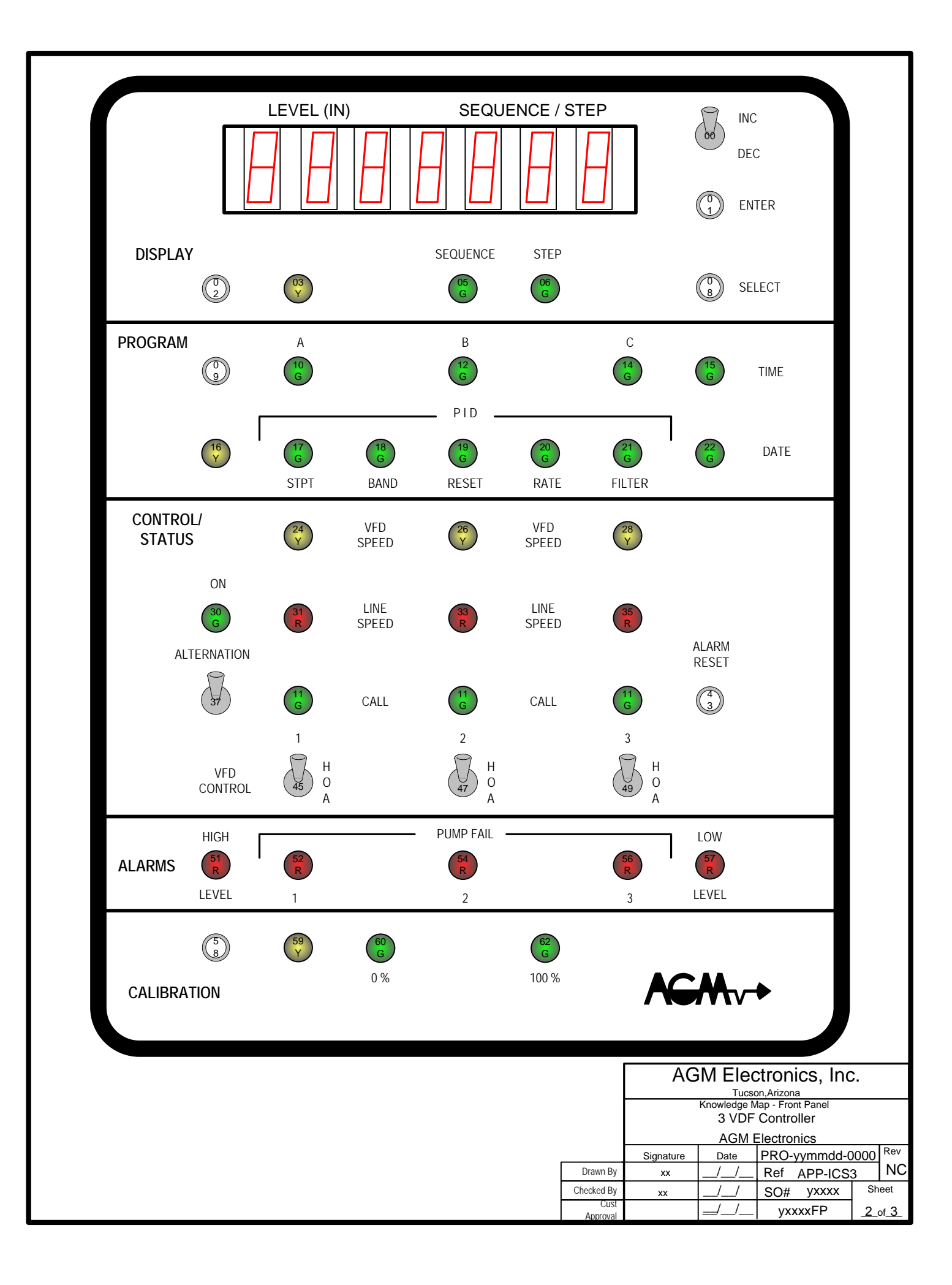

## DISPLAY MODE

THE DISPLAY MODE IS ENTERED UPON POWER UP, OR BY PRESSING SWITCH (S02P), LIGHT (L03) WILL BE ACTIVE USE SWITCH (08) TO SELECT THE RIGHT DISPLAY (L05 PUMP SEQUENCE) (L06 SETPOINT STEP). TO EXIT DISPLAY MODE ENTER THE PROGRAM OR CALIBRATION MODE. \* PRESS ENTER TO SEE THE P I D STPT.

### PROGRAM MODE

THE PROGRAM MODE IS ENTERED BY PRESSING SWITCH (09) WITH DIGITAL INPUT #15 CLOSED, LIGHT (16) WILL BE ON IN THIS MODE. TO MOVE THROUGH THE SETPOINT MODE USE SWITCH (08). TO ENTER A SETPOINT SELECT THE CORRECT POINTER LIGHT USING THE SELECT SWITCH (08) AND USE SWITCH (00) TO INCREMENT OR DECREMENT THE DISPLAY VALUE. USE SWITCH (01) TO SAVE THE DISPLAY VALUE, A FLASHING SETPOINT LIGHT INDICATES AN UNSAVE VALUE WHILE A CONSTANT LIGHT DENOTES A SAVED VALUE.

| STEP | LIGHT | DISPLAY | DESCRIPTION                   |  |
|------|-------|---------|-------------------------------|--|
| 01   | L10   | on 99.9 | STEP 1 VFD ON STPT ( LEVEL )  |  |
| 02   | L10   | oF 99.9 | STEP 1 VFD OFF STPT (LEVEL)   |  |
| 03   | L17   | 99.9    | STEP 1 P I D STPT (LEVEL)     |  |
| 04   | L12   | on 99.9 | STEP 1 LINE ON STPT ( LEVEL ) |  |
| 05   | L12   | of 99.9 | STEP 1 LINE OFF STPT (LEVEL)  |  |
| 06   | L17   | 99.9    | STEP 2 PID STPT (LEVEL)       |  |
| 07   | L14   | on 99.9 | STEP 2 LINE ON STPT (LEVEL)   |  |
| 08   | L14   | oF 99.9 | STEP 2 LINE OFF STPT (LEVEL)  |  |
| 09   | L17   | 99.9    | STEP 3 P I D STPT (LEVEL)     |  |
| 10   | L51   | on 99.9 | HIGH LEVEL ON STPT ( LEVEL )  |  |
| 11   | L51   | oF 99.9 | HIGH LEVEL OFF STPT ( LEVEL ) |  |
| 12   | L51   | on 99.9 | LOW LEVEL ON STPT (LEVEL)     |  |
| 13   | L51   | oF 99.9 | LOW LEVEL OFF STPT (LEVEL)    |  |
| 14   | L52   | DEL99.9 | PUMP FAIL DELAY (SECONDS)     |  |
| 15   | L21   | DEL99.9 | ANALOG FILTER DELAY (SECONDS) |  |
| 16   | L38   | DEL99.9 | ON OFF PUMP DELAY (SECONDS)   |  |
| 17   | L15   | 9999    | TIME (HR/MN)                  |  |
| 18   | L22   | 9999    | DATE (MO/DT)                  |  |
| 19   | L22   | 9999    | DATE (YR/DOW)                 |  |
| 20   | L18   | 99.9    | PROPORTIONAL STPT (GAIN)      |  |
| 21   | L19   | 999     | DERIVATIVE STPT (GAIN)        |  |
| 22   | L20   | 999     | INTEGRAL STPT (SECONDS)       |  |
| 23   | L60   | 999     | MIN PID 0% LIMIT (PERCENT)    |  |
| 24   | L62   | 999     | MAX PID 100% LIMIT (PERCENT)  |  |
| 25   | L30   | 9999    | ALTERNATION TIME (HR/MN)      |  |
| 26   | L30   | 999     | ALTERNATION DAY OF WEEK (D.O. |  |
|      |       |         |                               |  |

#### CONTROL/STATUS

THE SYSTEM IS A ONE VFD, THREE LINE SPEED PUMP CONTROL. THE VFD PUMPS WILL BE CALLED FIRST AND THE LINE SPEED PUMPS WILL ONLY BE USED IF THE VFD FAILS. THE VFD SEQUENCE IS DETERMINED BY THE ORDER THE PUMPS ARE PLACES IN THE AUTO POSITION. THE LINE SPEED PUMPS ARE CONTROLLED BY THE ON/OFF SETPOINTS FOR EACH PUMP INDIVIDUALLY \*\* IF THE VFD FAILS IN ALL POSITIONS THEN THE LINE SPEED PUMPS WILL ONLY BE ABLE TO TURN ON TWO PUMPS BECAUSE THE LEAD PUMP IS ALWAYS THE VFD.

# ALARMS

THE ALARMS SHOWN: HIGH (51), LOW (57) AND PUMP FAILURE (52-56). THE PUMP FAILURE ALARMS WILL HAVE AN ADJUSTABLE ALARM DELAY BETWEEN BEING CALLED AND RECEIVING A EEDBACK (D1-D6).

## CALIBRATION

TO ENTER THE CALIBRATION MODE FOR CALIBRATING THE INCOMING ANALOG SIGNAL TO ENGINEERING DISPLAY UNITS (FEET), CLOSE DIGITAL INPUT # 16.

## TO CALIBRATE :

- 1> USE THE SELECT SWITCH (S08P) TO SELECT THE 0% LIGHT (L60)
- 2> APPLY 0% ANALOG SIGNAL TO ANALOG INPUT.
- 3> USE THE INC/DEC SWITCH TO SET THE DISPLAY FOR DESIRED 0% UNITS.
- 4> PRESS THE ENTER SWITCH TO SAVE THE 0% CALIBRATION
- 5> USE THE SELECT SWITCH TO SELECT THE 100% LIGHT (L62).
- 6> APPLY 100% ANALOG SIGNAL TO ANALOG INPUT.
- 7> USE THE INC/DEC SWITCH TO SET THE DISPLAY FOR DESIRED 100% UNITS.
- 8> PRESS THE ENTER SWITCH TO SAVE THE 100% CALIBRATION
- 9> CALIBRATION COMPLETE, PRESS (S02P) TO RETURN TO NORMAL MODE.

|               |           |      |                |               | AGM Electronics, Inc. |
|---------------|-----------|------|----------------|---------------|-----------------------|
|               | Signature | Date | PRO-xxxxxx-000 | 00 Rev        | Tucson,Arizona        |
| Drawn By      | ХХ        | //   | Ref APP-ICS11  | NC            | Front Panel Notes     |
| Checked By    | хх        | //   | SO# yxxxx      | Sheet         | 3 VFD Control         |
| Cust Approval |           | _/_/ | yxxxxNO        | <u>3 of 3</u> | AGM Electronics       |

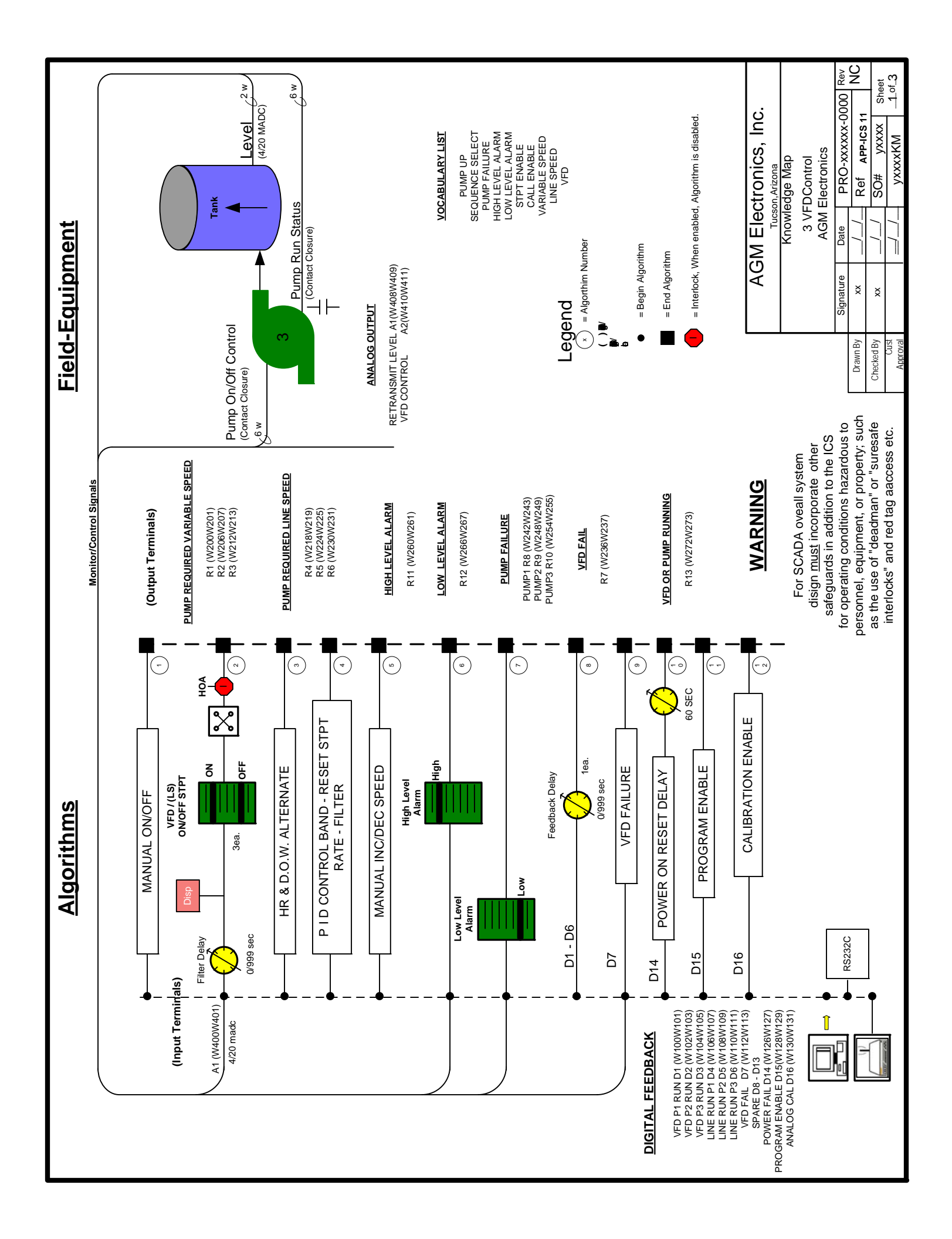